## Registration in Shiptor service on litemf.com

Register on https://litemf.com to start working

Log into website by link https://litemf.com

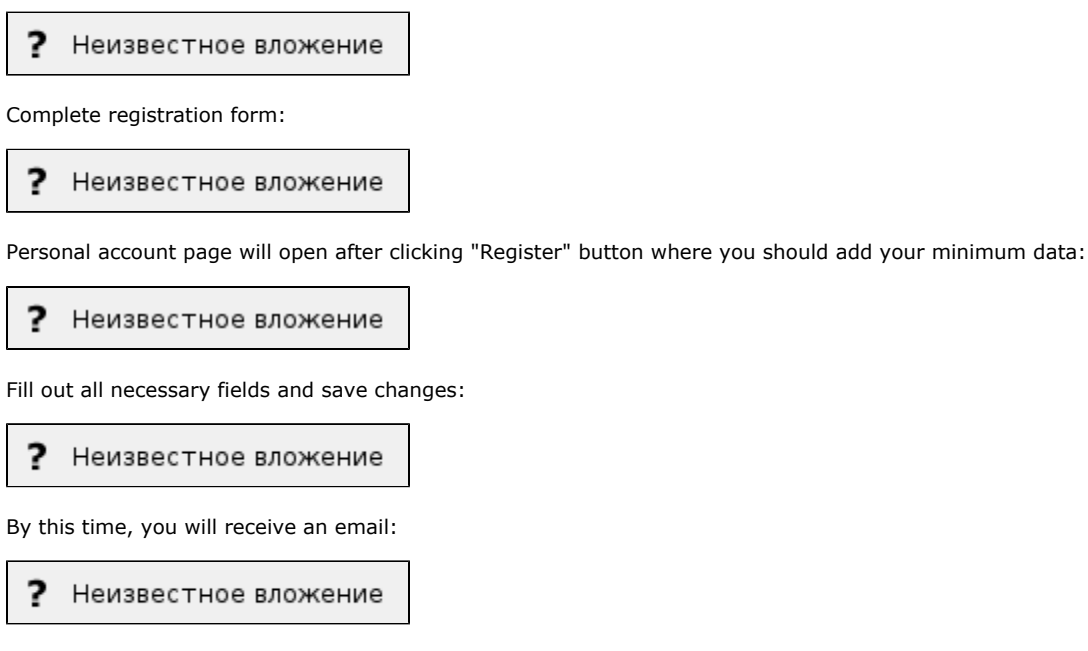

Click «Confirm your email»:

? Неизвестное вложение

Your personal account page will open again. Copy your account id (to bind it with OT Box):

? Неизвестное вложение

Give registration information to OT manager in your Skype-chat when you register and get all necessary information. That is:

- 1. email used for registration at <a href="https://litemf.com/">https://litemf.com/</a>
- 2. user id (that you copied) in personal account of https://litemf.com/